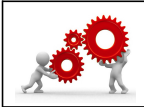

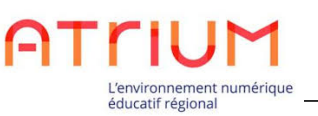

| Où trouver la fiche sur le <del>Moodle</del> / Atrium ?    |             |
|------------------------------------------------------------|-------------|
| <b>Bouton TICE&amp;CO / Tutoriels – Utilisation ATRIUM</b> |             |
| Compétence(s) visée(s) :                                   | Savoir(s) : |

Changer son mail dans **ATRIUM** 

Pour utiliser la messagerie d'ATRIUM vous devez renseigner un mail.

Attention, vous ne recevrez d'ATRIUM que des notifications, donc, pour répondre, il faudra vous connecter sur la plateforme.

Pour changer votre adresse mail déjà renseignée :

1. il faut que vous cliquiez sur votre nom dans la barre du haut depuis Atrium :

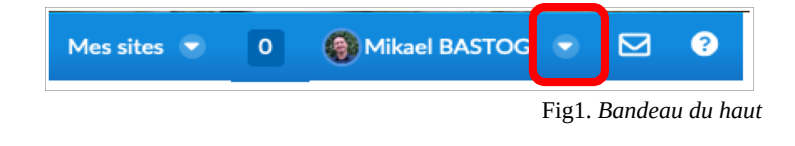

2. sélectionnez « mon compte » dans le menu qui va se dérouler :

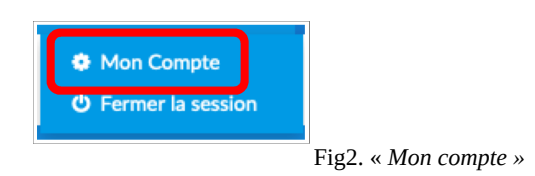

3. enfin, modifiez le mail renseigné précédemment pour utiliser votre mail académique :

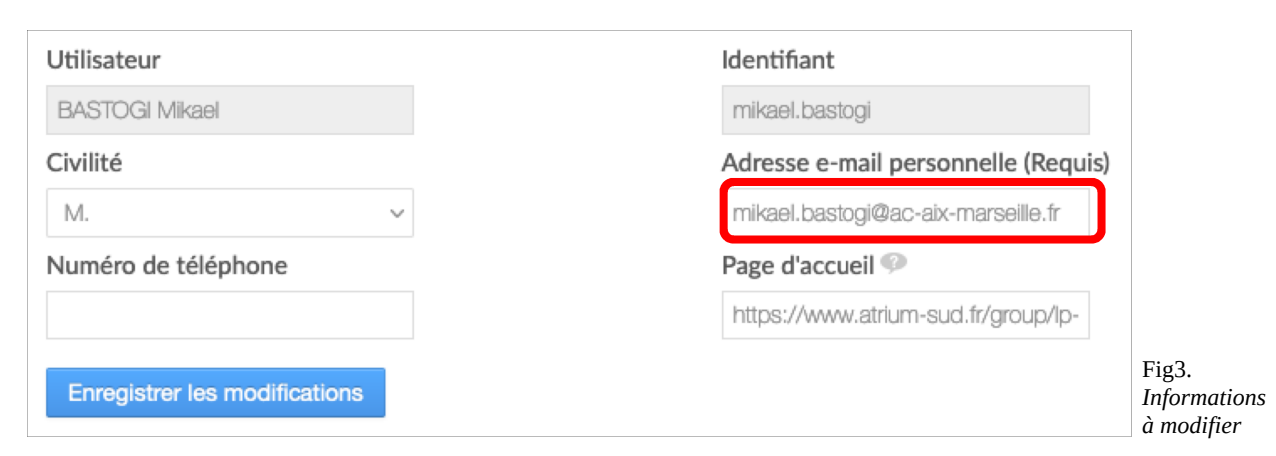

Voilà. Vous allez recevoir vos notifications sur votre mail académique.

Si vous avez besoin d'aide supplémentaire, n'hésitez pas à solliciter le Référent Numérique.

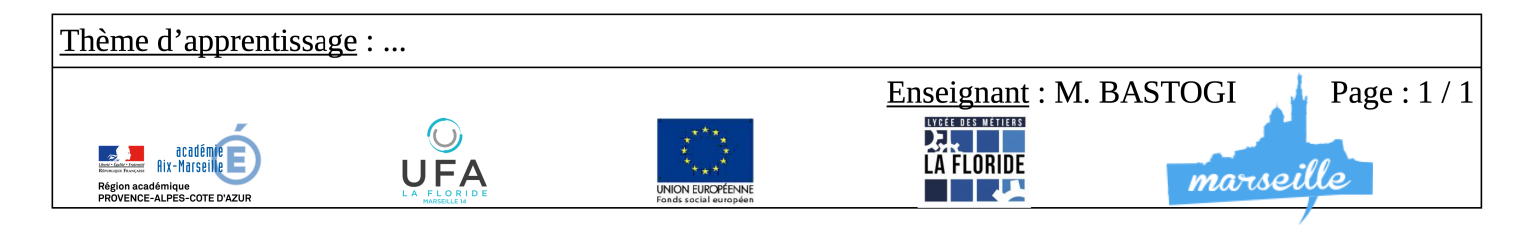